# 10300*plus* Quick Installation and Setup Guide

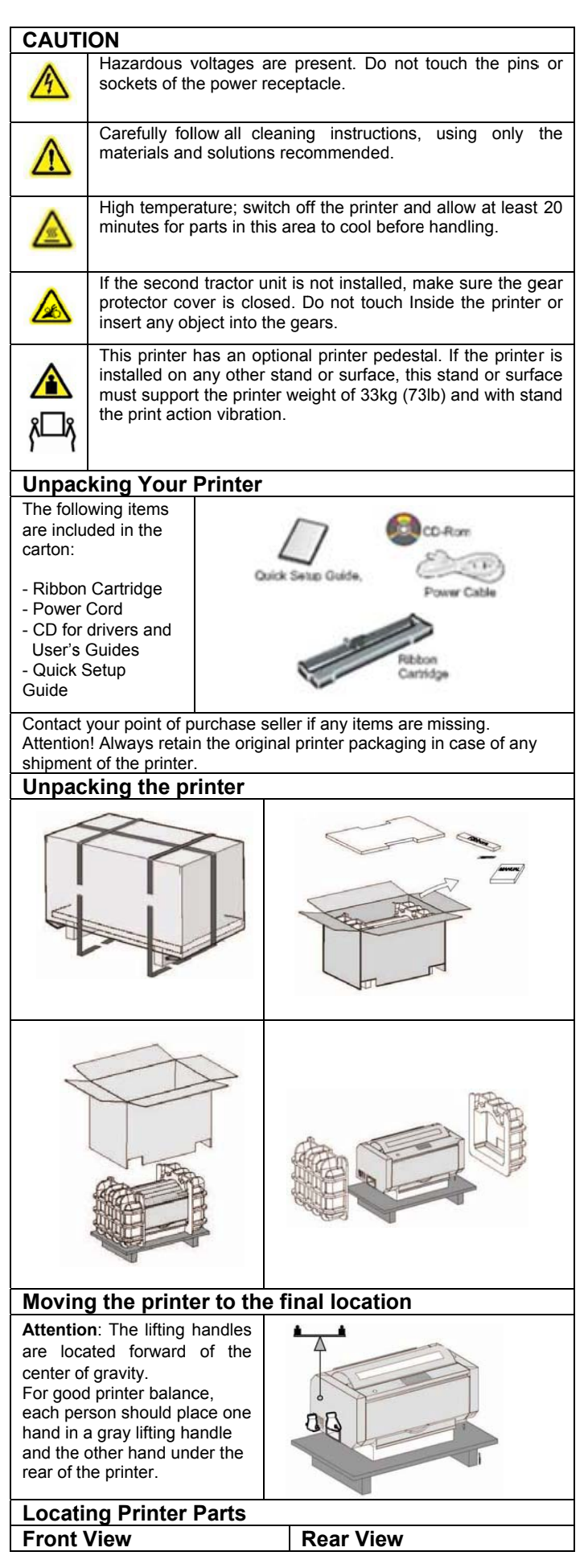

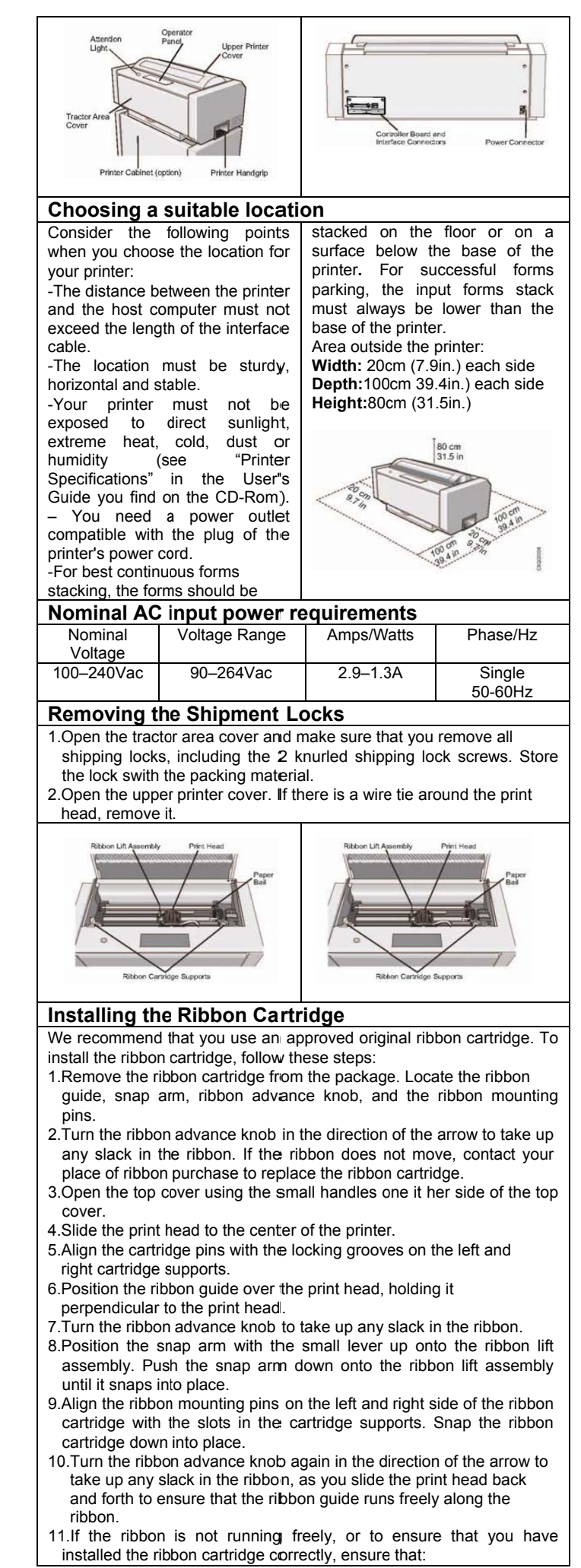

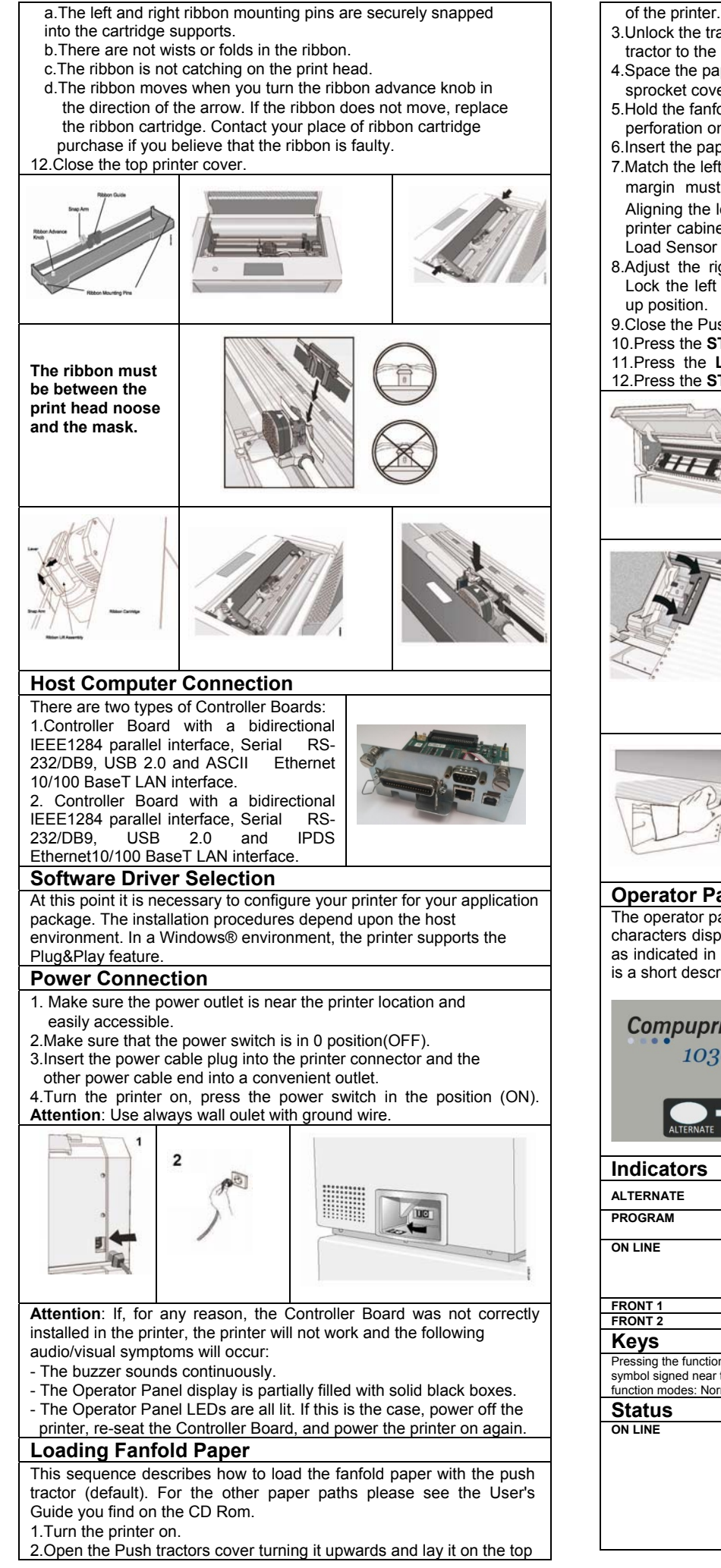

- 3.Unlock the tractors by moving the sprocket levers up. Slide the left tractor to the left.
- 4. Space the paper guides along the tractor bar. Open the left and right sprocket covers.
- 5. Hold the fanfold paper in front of the sprockets and insert the paper perforation on the left sprocket pins and close the left sprocket cover.
- 6.Insert the paper on the right sprocket pins.
- 7.Match the left sprocket for the first printing position, that is the left margin must match the 9<sup>th</sup> mark on the printer cabinet. Note: Aligning the left-hand edge of the paper past the 22<sup>nd</sup> spacer on the printer cabinet will cause the paper to be misaligned with the Paper Load Sensor resulting in a '001 End of Forms' error.
- 8.Adjust the right sprocket gently to remove slack from the paper. Lock the left and right sprockets moving the sprocket levers to the
- 9.Close the Push tractors cover.
- 10. Press the **STOP** key to take the printer Not Ready.

11.Press the LOAD/EJECT key to load the paper into the printer. 12. Press the START key to put the printer Ready.

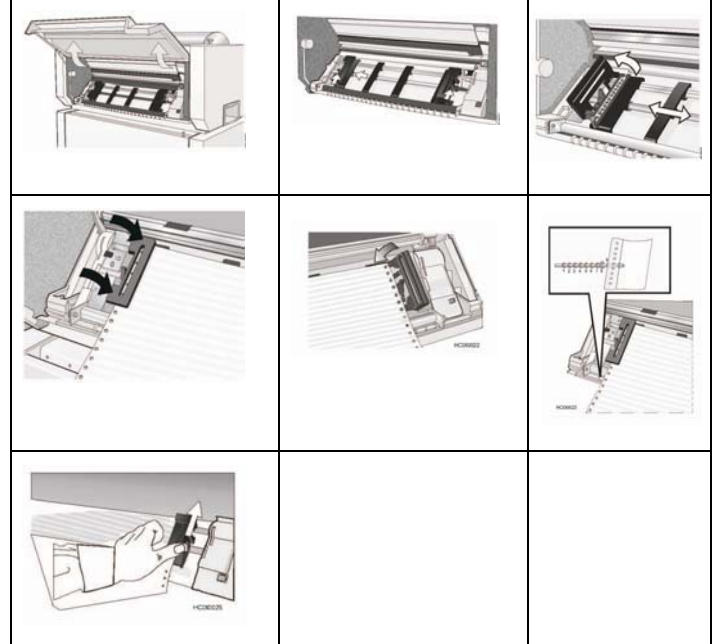

## **Operator Panel**

The operator panel contains 5 status indicators, a 1-line by 16characters display panel, 9 printer function keys, and an audible alarm as indicated in the figure below. For indicators and function keys there is a short description. For details see User'Guide.

| Compuprint<br>10300 flus |             |        |            |       | Front 1<br>Front 2 | :       |
|--------------------------|-------------|--------|------------|-------|--------------------|---------|
| РАТН                     | LOAD/FF     | F FONT | →<br>MACRO | TEAR  | PROGRAM            | ON LINE |
| ALTERNATE PARK           | ↓ MICROFEED |        |            | PITCH |                    |         |

| Indicators                                                         |                                                                                                    |                                                   |                                                                                                    |  |  |
|--------------------------------------------------------------------|----------------------------------------------------------------------------------------------------|---------------------------------------------------|----------------------------------------------------------------------------------------------------|--|--|
| ALTERNATE                                                          | Lit when the alternate function of the keys has been enabled pressing the ALTERNATE key                                                                                                    |                                                   |                                                                                                    |  |  |
| PROGRAM                                                            | Blinks when one of the printer set up procedures has been selected:<br>Program Configuration or Power-On Configuration                                                                                                    |                                                   |                                                                                                    |  |  |
| ON LINE                                                            | Lit when the printer can receive and print data (printer on line).<br>Blinks when there is data in the buffer and the printer is off line.<br>Unlit when the printer is disabled and the buffer does not contain any<br>data, or during the initialization, setup or tests |                                                   |                                                                                                    |  |  |
| FRONT 1                                                            | Lit when the Front1 paper path is selected.                                                                                                    |                                                   |                                                                                                    |  |  |
| FRONT 2                                                            | Lit when the Front2 paper path is selected.                                                                                                    |                                                   |                                                                                                    |  |  |
| Keys                                                               |                                                                                                    |                                                   |                                                                                                    |  |  |
| Pressing the function<br>symbol signed near<br>function modes: Nor | n keys it is possible to activate the<br>the key. Each key may have diffe<br>mal, Alternate or Program.                                                                                                    | e functions indicated t<br>rent functions, accord | by the word or<br>ling to the selected                                                                            |  |  |
| Status                                                             | Normal                                                                                                    | Alternate                                         | Progam                                                                                                    |  |  |
| ON LINE                                                            | Enables or disables the<br>printer.<br>-If this key is pressed while<br>powering the printer on, the<br>self test is printed; the<br>printout is stopped pressing<br>this key again                                                                                        |                                                   | Pressing this key,<br>the input buffer is<br>clear end a break<br>(250msec.) on a<br>serial interface is<br>sent. |  |  |

the error cause has been

MAN10xxx-R01

|                                     | removed, press this key to<br>enable the printer                                                                                                    |                                                                                                    |                                                                                                    |
|-------------------------------------|----------------------------------------------------------------------------------------------------|----------------------------------------------------------------------------------------------------|----------------------------------------------------------------------------------------------------|
| PROGRAM                             | Enables the printer setups<br>as follows:<br>-Pressing this key while                                                                                                    |                                                                                                    | Exits the printer setups.                                                                                                    |
|                                     | powering on the printer, the<br>Power-On Configuration is<br>selected.                                                                                                    |                                                                                                    |                                                                                                    |
|                                     | -Pressing this key when the<br>printer is enabled without<br>printing or disabled the<br>Program Setup Is                                                                                                    |                                                                                                    |                                                                                                    |
| TEAD                                | indicator lit).                                                                                                    |                                                                                                    | O al a sta th a witch                                                                                                    |
|                                     | NORMAL function must be<br>selected in the Program<br>Setup).                                                                                                    |                                                                                                    | selects the plich<br>to be used with<br>the currently<br>selected font.<br>The selected<br>pitch is valid until<br>the printer is<br>turned off. |
| MACRO ►                             | Selects one of the user<br>macros (Macro1, Macro2,<br>Macro3 or Macro4). If you<br>want to select the displayed<br>macro, wait for 2 seconds<br>without pressing any key<br>and the parameters of this<br>macro will be set                                                                                                    |                                                                                                    | Scrolls the<br>parameters of the<br>functions or<br>macros forwards.                                                                             |
| FONT                                | Selects the font to be used with the currently selected                                                                                                    |                                                                                                    | Scrolls the<br>parameters of the                                                                                                    |
|                                     | pitch.<br>The selected font is valid<br>until the printer is turned off<br>or a new font is selected                                                                                                    |                                                                                                    | functions or<br>macros<br>backwards.                                                                                                    |
| LF                                  | Performs a line feed                                                                                                    | Moves the paper                                                                                                    | Scrolls the setup                                                                                                    |
|                                     | according to the current line spacing settings.                                                                                                    | torward in micro<br>steps. Keeping<br>the key pressed<br>the paper is<br>moved<br>continuously at<br>increasing peed.                        | and macro<br>functions<br>backwards.                                                                                                    |
| LOAD/FF<br>MICROFEED ▼<br>▼         | Executes a FormFeed (FF):<br>when paper is loaded into<br>the printer ,It advances to<br>the ollowing page; if no<br>paper is loaded, it is<br>positioned for printing.                                                                                                    | Moves the paper<br>backward in<br>micro steps.<br>Keeping<br>the key pressed<br>the paper is<br>moved<br>continuously at<br>increasing peed. | Scrolls the setup<br>and macro<br>functions<br>forwards.                                                                                         |
| PATH<br>PARK                        | Selects one of the paper<br>paths in off line status. The<br>parameters of the displayed<br>path are set after 2<br>seconds without pressing<br>any key.                                                                                                    | Parks the paper<br>in the currently<br>selected paper<br>path                                                                                |                                                                                                    |
| ON LINE +                           | Enables the Iternative key<br>functions. If the printer is<br>receiving print data, press<br>the ON LINE key before<br>Pressing the ALTERNATE<br>key.<br>If no printing data are in the<br>print buffer, pressing the<br>ALTERNATE key, the<br>printer goes off line. The<br>display then shows<br>ALTERNATE to indicate<br>that the Alternate Function<br>of the keys is enabled<br>(ALTERNATE indicator lit).<br>Maybe used to abort paper<br>parking procedure.<br>When the printer is in<br>Program Setup Mode, this<br>key is disabled. |                                                                                                    | usables the<br>alternative key<br>functions                                                                                                    |
| MACRO+<br>ALTERNATE<br>Printing the | to the printer setups.                                                                                                    |                                                                                                    |                                                                                                    |
| Finany me                           |                                                                                                    |                                                                                                    |                                                                                                    |

The SELF TEST, PROGRAM SETUP and CONFIGURATION are print tests that may help familiarize you with the operator panel keys and the configuration menu you can set. These tests printouts allows you to check print quality and printer operations.

1. Loading a fanfold paper

2. While pressing **ON LINE** turn the printer on.

3. The printer now prints the SELF TEST. To stop it press again the **ON LINE** key. The display will show:

SELF TEST

YOU HAVE JUST COMPLETED A SETUP AND CHECK OUT OF THE PRINTER.

We recommend that you now print your printer configuration defaults. Save this printout for future reference. You can create a printout of the printer configuration by following these steps:

1. Make sure that the printer is turned off.

|                                                                            | Design and heald the                                                                                                    | <b>DDOO</b>                                                                                                    |                                                                                                    | al code the code t                                                           |                                                                       |
|----------------------------------------------------------------------------|----------------------------------------------------------------------------------------------------|----------------------------------------------------------------------------------------------------|----------------------------------------------------------------------------------------------------|------------------------------------------------------------------------------|-----------------------------------------------------------------------|
| 2.                                                                         | Press and hold the <b>PROGRAM</b> key pressed while powering on<br>the printer until the RELEASE KEY message is displayed.<br>As soon as the PROGRAM key gets released, the following<br>message will be displayed:                                    |                                                                                                    |                                                                                                    |                                                                              |                                                                       |
|                                                                            |                                                                                                    |                                                                                                    | PRINTOU                                                                                                    | Γ? ΝΟ                                                                        | ]                                                                     |
| 3.<br>The<br>as yo<br>The                                                  | Press the ► key to<br>printer Configuration<br>ou select this value.<br>Configuration setup<br>- Emulation opt<br>- Interface<br>- Functions                                                                                                    | show Y<br>n setup<br>indicate                                                                                    | ′ES<br>is printed. The p<br>es:                                                                                                    | printout star                                                                | ts as soon                                                            |
| At th<br>Pres<br>on lii<br>4.                                              | is point, the Power<br>s the PROGRAM k<br>ne.<br>Press PROGRAM<br>or on line without p                                                                                                    | On Con<br>ey agai<br>key whe<br>rinting.                                                                         | figuration Setup<br>n to exit and the<br>en the printer is t<br>The displays w                                                         | procedure<br>printer has<br>urned on a<br>ill show :                         | is finished.<br>s returned<br>nd is off line                          |
|                                                                            |                                                                                                    | 0                                                                                                    | PRINTOUT                                                                                                    | ? NO                                                                         |                                                                       |
| 5.<br>The<br>Pres<br>on lin<br>See                                         | Press the ► key to<br>Program setup is pr<br>- The currently<br>- The current<br>symbols (US<br>- The current Fi<br>s the PROGRAM k<br>he.<br>"Printer Configuration<br>t these printouts                                                              | show Y<br>inted. T<br>selected<br>ER MAC<br>irmware<br>ey agai<br>on" in th                                      | YES<br>the Program setu<br>d vlues<br>elected macro is<br>CRO #x#).<br>release.<br>n to exit and the<br>le User's Guide                | up indicate:<br>s marked w<br>printer has<br>for more int                    | s:<br>vith the #x#<br>s returned<br>formation                         |
|                                                                            | nfiguring the P                                                                                                    | rinter                                                                                                    |                                                                                                    |                                                                              |                                                                       |
| See<br>mak                                                                 | the User's Guide or<br>e and save printer c                                                                                                    | n the CE<br>onfigura                                                                                             | -ROM for inforn<br>ation setting cha                                                                                                   | nation abou<br>nges                                                          | ut how to                                                             |
| Inst                                                                       | talling the option                                                                                                    | onal s                                                                                                    | econd tracto                                                                                                    | or                                                                           |                                                                       |
| A se<br>be ir<br>1.Op<br>2.Un<br>3.Ali<br>en<br>4.Cc<br>ca<br>5.Rc<br>6.Rc | cond optional tracto<br>istalled on the first (<br>isen the tractor area<br>pack the second tra<br>gn the hooks on bot<br>e first tractor. Push t<br>gaged.<br>innect the second tractor gear<br>tate the tractor gear<br>tate the second tractor gear | r is ava<br>standar<br>cover.<br>actor.<br>th sides<br>he secc<br>actor to<br>ded on t<br>r protect<br>ctor into | d) front tractor.<br>of the second tr<br>ond tractor on the<br>the first using th<br>he tractor.<br>tion cover down<br>the closed oper | actor with t<br>e pins until<br>ne electrica<br>wards to fre<br>ating positi | tractor may<br>the pins on<br>it is fully<br>I<br>ee the gear.<br>on. |
| 7.To<br>insta<br>two f                                                     | load paper onto the<br>illed, rotate the seco<br>ractors.                                                                                                    | e first tra<br>ond tract                                                                                         | actor when the s<br>tor outstands ins                                                                                                  | econd tract<br>sert paper b                                                  | tor is<br>between the                                                 |
|                                                                            |                                                                                                    | R                                                                                                    |                                                                                                    |                                                                              |                                                                       |
|                                                                            |                                                                                                    | - Me-                                                                                                    |                                                                                                    | SHALL                                                                        |                                                                       |
| Rer                                                                        | noving and Ins                                                                                                    | talling                                                                                                    | the Contro                                                                                                    | ller Boa                                                                     | rd                                                                    |
| The<br>The<br>insta                                                        | printer is shipped w<br>following operatior<br>Il a new one into th                                                                                                    | ith the c<br>ns expla<br>e prope                                                                                 | ontroller board a<br>ain how to rem<br>r slot in the bac                                                                               | already inst<br>ove the co<br>k of the pri                                   | talled.<br>ontroller and<br>nter before it                            |

can be used. Attention: Do not remove the Controller Board from the protective package until instructed to do so. Static electricity, though harmless to you, can damage sensitive Controller Board components.

Attention: Ensure that the printer is powered off before installing or

## MAN10xxx-R01

### removing the Controller Board.

1. Use the screwdriver that came in the Controller Board box to

remove the controller board on the back of the printer by unscrewing the two screws

2. Align the left and right sides of the Controller Board with the guides in the printer and slide it into the slot.

3. Gently push the new Controller Board into the printer until it is seated in the connector inside the printer. The Controller Board is correctly seated in the printer when the Controller Board metal plate is aligned with the back profile of the slot.

4. Firmly fix the Controller Board with the two captured screws using the screwdriver that came in the Controller Board box.

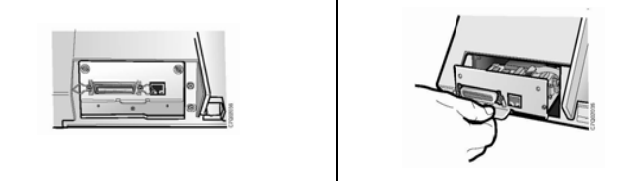

## Maintenance - Cleaning the printer

Periodic cleaning will help keep your printer in top condition so that it will always provide optimal performance. Before you clean the printer:

- 1. Turn off the printer.
- 2. Unplug the power cord.

3. Wait at least 15 minutes for the printhead to cool before starting this procedure

## **Cleaning inside the Printer**

Every few months, use a soft brush and a vacuum cleaner to remove dust, ribbon lint, and pieces of paper. Remove the ribbon cartridge to prevent the ribbon from going into the vacuum cleaner. Vacuum any dust from around the print head and in the printer cavity.

## Cleaning the outside covers

Clean the outside of the printer with a damp cloth and mild soap. Do not use any spray-type or chemical cleaners anywhere on your printer. Do not put any liquids or spray near the air vents. For stubborn ink stains on the cover, use a commercial mechanic's hand cleaner. Do not use an abrasive cloth, alcohol, paint thinner, or similar agents because they may cause discoloration or scratching.

Attention: Do not allow any staples, paper clips, or small metal pieces to fall inside the printer.

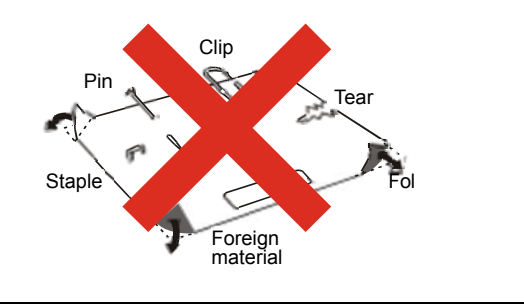

## **Problem Solving**

### Using status code and problem listings

When a problem with the printer occurs, the printer displays a status code and message. The message on the display identifies the problem and gives a recommended action.

### Status Code and Messages Displays

Find the code listed in numeric order on the following pages and perform the steps to fix the problem. Only codes on which an operator can take action are included.

Note: If you get a code that you cannot find in this section, record the code and run the job again. If you get the same code, call for service. No Status Code Displays

Scan the "Problem list index" hereafter and go to the page listed beside the problem. Find your problem in the chart, read down the page to the "Solution" and perform the recommended recovery action. If you still cannot correct the situation, turn off the printer, wait 10 seconds, and turn on the printer. If the problem persists, call for service

## Status codes and recovery actions

| A.G.A. NOT OPER<br>ADJUST THE GAP | Indication: The automatic gap adjustment (A.G.A) is not operating. Solution: Press the ONLINE key to reset the error condition. Adjust the print head gap to a fixed distance. Select the print head fixed gap adjustment function in the 'Program Menu'. See the User's Guide you find on the CD-Rom. |
|-----------------------------------|----------------------------------------------------------------------------------------------------|
| BUFFER OVERFLOW                   | Indication:Buffer overflow.                                                                                                    |
| CHARACTER E031                    | PROGRAM and ON LINE key successively to clear the                                                                                                    |

|                      | the User's Guide you find on the CD-Rom.                        |
|----------------------|-----------------------------------------------------------------|
| DATA SET OFF         | Indication: Buffer overflow.                                    |
|                      | Solution: Turn the printer off and on again, or press the       |
|                      | PROGRAM and ON LINE key successively to clear the               |
|                      | huffer Check the printer SERIAL INTERFACE settings              |
|                      | See the User's Guide you find on the CD-Rom                     |
|                      | Indication: If this error is displayed during the printer power |
|                      | an an NV/M array condition accura                               |
| REMOVE PAPER         | Oil, dil NWW ellor condition occurs.                            |
|                      | Solution. Turn the printer of and on again. If the problem is   |
|                      | not solved call Service                                         |
| PAPER JAM            | Indication: A paper jam occurs in a paper path.                 |
| CHECK ALL PATHS      | Solution: Check all the paper paths and press the ON LINE       |
|                      | key                                                             |
| PRINT INTEGRITY      | Indication: Print head movement is blocked.                     |
|                      | Solution: Check ribbon cartridge installation and for other     |
|                      | possible blockages to the Print head carriage.                  |
| RIBBON BLOCKED CHECK | Indication: The ribbon of the cartridge isblocked. Solution:    |
| RIBBON               | Check the ribbon. Press the ON LINE key to reset the error      |
|                      | condition.                                                      |
| INTERLOCK ERROR      | Indication: Top area cover not installed                        |
| CHECK INSERTION      | Solution: Install the top area cover                            |
| NO PATH AVAILABLE    | Indication: An electromechanical failure occurs in the paper    |
|                      | paths.                                                          |
|                      | Solution: Call Service                                          |
| Troublookooting      |                                                                 |
| I roubleshooting     |                                                                 |

### Causes are listed for each problem in order of priority

### Forms problems

Problem: Forms buckle, twist, iam, or tractor holes tear

- 1. The right tractor is adjusted incorrectly.
- Solution: Move the right tractor to obtain proper forms tension. The tractor pins should be in the center of the tractor holes.
- 2. The printer is not at the edge of the table. Solution: Move the printer to the front edge of the table if having problems with front forms path or move the printer to the rear edge of the table if having problems with the rear forms
- path. 3. The forms supply is not below the level of the printer.
- Solution: Move the forms supply to the floor or on a shelf below the level of the printer. 4. The forms supply is not aligned with the printer.
- Solution: Reposition the forms supply so that the forms feed evenly 5. The forms are catching on the carton edge.
- Solution: Remove the uneven carton edges, or remove the forms from the carton. Note: As the forms reach the bottom of the box, this problem can occur more often. 6 The ribbon is twisted or folded
- Solution: Check the ribbon for folds or twists
- 7. The forms contain excessive moisture
- Solution: Store the forms in a cool, dry place before using them, or store the forms in the printer area for 24 hours. 8. The forms are defective or does not meet specifications

Solution: Try unloading the forms and then reloading forms. Forms should meet the requirements specified under "Supplies, optional features, and maintenance" in the User's Guide.

- Problem: Forms do not feed past printhead 1. The Automatic Forms Thickness Adjustment (AFTA) setting for the paper source you are using needs to be changed.
- Solution: See the procedure for adjusting the forms thickness setting through the operator panel under "Printer adjustments" in the User's Guide. The ribbon is twisting or olding. Solution: Replace the ribbon.

3. You are using thick multiple-part forms. Solution: See the procedure for setting perforation safety to Enabled through the operator panel (see "Printer Setup" in the User's Guide).

Problem: Forms do not stack correctly 1. The forms do not stack correctly on the table behind the printer. Solution: Use the recommended table size (see "Printer Specifications" in the User's Guide). Note: Up to 101,6 mm (4 in.) of forms may stack on the table behind the printer without decreasing the ability of the forms to stack correctly.

- 2. The forms do not stack correctly in the output rack on the table.
- Solution: Check for obstructions to the forms path (cables, cords, or other items). If you find an obstruction, remove or relocate it.
- 3. The forms do not meet specifications.

Solution: Yhe forms may be outside nominal specifications (see "Supplies, optional features and maintenance" in the User's Guide").

- 4 The form contain excessive moisture
- Solution: Store the forms in a cool, dry place before using them or leave in the printer for 24 hours

Note: Forms stack best when the forms are 203.2 to 304.8 mm (8 to 12 in.) long. If the form length is outside this range, operator assistance may be required.

S. Form are too dry. Solution: condition the forms for 24 hours or more at the manufacturer recommended temperature and humidity setting.

Characters are off registration

The first print position I adjusted incorrectly.
 Solution: Check your settings for the left margin, tear position and the paper load position (see "Printer Specifications" in the User's Guide).

## Print quality and ribbon problems

Problem: Unreadable characters 1. The ribbon is dry or worn.

Solution: Check the ribbon and replace it if it is dry or worn.

 The Automatic Forms Thickness Adjustment (AFTA) setting for the paper source you are using needs to be decreased. Paper must be loaded for this adjustment to be effective. Solution: See the procedure for adjusting the AFTA through the operator panel (see "Printer adjustments" in the User's Guide).

3. Poor quality multiple-part forms. Solution: Try new forms (Fast Draft)

4. Bidirectional adjustment needs to be made

Solution: See the procedure for setting the bidirectional adjustment (see "Bidirecional adjustment" in the User's Guide). 5. Forms thickness exceeds forms specifications.

Solution: Use forms that meet specifications (see "Continuous Forms specifications" in the User's Guide).

Problem: Missing dots or irregular characters

1. The ribbon is worr Solution: Check the ribbon for wear; replace it if necessary.

The ribbon is twisted or folded.

Solution:Straighten the ribbon.

The Automatic Forms Thickness Adjustment (AFTA) setting for the paper source you are

| using needs to be changed. Paper must be loa<br>Solution: Set the procedure for adjusting the forms th<br>panel (see "Printer Adjustments" in the User's Guide) | aded for this adjustment to be effective.<br>ickness setting through the operator |  |  |  |
|----------------------------------------------------------------------------------------------------|-----------------------------------------------------------------------------------|--|--|--|
| Problem: Ribbon smudging forms                                                                                                    |                                                                                   |  |  |  |
| Solution: Try to moving the printhead back and forth while turning the ribbon advance knob. If                                                                  |                                                                                   |  |  |  |
| the ribbon advance knob does not turn, replace the ribbon.<br>2. The Automatic Forms Thickness Adjustment (AFTA) setting for the paper source you are           |                                                                                   |  |  |  |
| Solution Set the procedure for adjusting the forms thi                                                                                                    | ckness setting through the operator panel                                         |  |  |  |
| (see "Printer Adjustments" in the User's Guide).<br>3. The ribbon cartridge is defective                                                                        |                                                                                   |  |  |  |
| Solution: Replace the ribbon cartridge.<br>4. A new ribbon is over-inked.                                                                                       |                                                                                   |  |  |  |
| Solution: Replace the ribbon.<br>Problem: Printing is too light or partial characters                                                                           | sprint                                                                            |  |  |  |
| 1. The Automatic Forms Thickness Adjustment (AFT,                                                                                                    | A) setting for the paper source you are                                           |  |  |  |
| be loaded for this adjustment to be effective.                                                                                                    | indually move the AFTA wheel. Faper must                                          |  |  |  |
| panel (see "Printer Adjustments" in the User's Guide)                                                                                                    | ickness setting through the operator                                              |  |  |  |
| 2. The ribbon guide is seated incorrectly or the wir<br>Solution: Remove the ribbon and reinstall it.                                                           | nite snap arm is not snapped into place.                                          |  |  |  |
| Problem: Ribbon snagging, tearing or not moving<br>1. The ribbon is worn.                                                                                       | 1                                                                                 |  |  |  |
| Solution: Replace the ribbon cartridge.<br>2. The ribbon cartridge is not properly installed.                                                                   |                                                                                   |  |  |  |
| Solution: Remove and then reinstall the same ribbon                                                                                                    |                                                                                   |  |  |  |
| 1. The dot registration of the characters printed is not                                                                                                    | aligned.                                                                          |  |  |  |
| Configuration problems                                                                                                    | de.                                                                               |  |  |  |
| Problem: Printer does not print or prints wrong cl                                                                                                    | haracters                                                                         |  |  |  |
| Solution: Ensure the printer cable is attached to the                                                                                                    | he host. Assure the configuration menu<br>(see "Parallel Serial USB and LAN       |  |  |  |
| Configuration" in the User's Guide).                                                                                                    | (see Falaliel, Sellal, USB and LAN                                                |  |  |  |
| Miscellaneous problems Problem: Printer has no power                                                                                                    |                                                                                   |  |  |  |
| 1. The power cord is not connected.                                                                                                    | of the printer and also in the wall outlet                                        |  |  |  |
| Problem: Throughput o printer at half speed                                                                                                    |                                                                                   |  |  |  |
| Solution: Ensure the Quiet Print" function is the Print                                                                                                    | er Configuration menu is disabled.                                                |  |  |  |
| Clearing Forms Jams                                                                                                    | the printer                                                                       |  |  |  |
| 1. Open the top cover.                                                                                                    | a printer and after it quite the printer                                          |  |  |  |
| 3. Open the tractor doors and remove forms from the                                                                                                    | tractors.                                                                         |  |  |  |
| <ol> <li>4. Try to move the printhead off of the form and to the</li> <li>5. Remove jammed forms by pulling in the direction of</li> </ol>                      | e far right. <b>Do not force it</b> .<br>of the printing.                         |  |  |  |
| <ol> <li>6. If the jam cannot be removed, lightly pull the form i</li> <li>7. If the jam still cannot be removed, remove the pap</li> </ol>                     | in the opposite direction.<br>er bail assembly:                                   |  |  |  |
| Clearing Forms Jams                                                                                                    |                                                                                   |  |  |  |
| Use the following procedure to clear forms jams from the printer.<br>1. Open the top cover.                                                                     |                                                                                   |  |  |  |
| <ol> <li>Tear off the forms at perforation before it enters the</li> <li>Open the tractor doors and remove forms from the</li> </ol>                            | e printer and after it exits the printer.<br>tractors.                            |  |  |  |
| <ol> <li>Try to move the printhead off of the form and to the<br/>5. Remove jammed forms by pulling in the direction of</li> </ol>                              | e far right. <b>Do not force it</b> .<br>of the printing.                         |  |  |  |
| <ol> <li>If the jam cannot be removed, lightly pull the form i</li> <li>If the jam still cannot be removed, remove the pap</li> </ol>                           | in the opposite direction.<br>er bail assembly:                                   |  |  |  |
| a. Remove the ribbon cartridge                                                                                                    |                                                                                   |  |  |  |
| the front of the printer until the pivots posts on the                                                                                                    |                                                                                   |  |  |  |
| c. Lift the bail assembly out of the printer and set it                                                                                                    |                                                                                   |  |  |  |
| aside.<br>d. Removed jammed forms by polling in the                                                                                                    |                                                                                   |  |  |  |
| direction of the printing.<br>8. If you removed the paper bail assembly in the prev                                                                             | ious step, reinstall it, as follows:                                              |  |  |  |
| a. Grip the paper bail assembly as shown in the illustration                                                                                                    |                                                                                   |  |  |  |
|                                                                                                    | (C)                                                                               |  |  |  |
|                                                                                                    | M I M                                                                             |  |  |  |
|                                                                                                    | Mastic                                                                            |  |  |  |
| Important! To avoid damaging the plastic, ensure the                                                                                                    | e plastic points down                                                             |  |  |  |
| <li>b. Insert the left and right paper bail end cap pivots<br/>into the side frames.</li>                                                                       |                                                                                   |  |  |  |
| c. Rotate the paper bail assembly toward the back                                                                                                    | Paper Bail<br>Assembly                                                            |  |  |  |
| <ul> <li>d. Reinstall the ribbon cartridge.</li> </ul>                                                                                                    | Plastic Plastic                                                                   |  |  |  |
|                                                                                                    | Strip                                                                             |  |  |  |
|                                                                                                    | loca                                                                              |  |  |  |
|                                                                                                    |                                                                                   |  |  |  |
|                                                                                                    | A CONTRACTOR OF CONTRACTOR                                                        |  |  |  |
| 9. Reload the forms.                                                                                                    |                                                                                   |  |  |  |
| Detailed information on the Configur                                                                                                    | ration of the Printer and not                                                     |  |  |  |
| reported in this Quick Guide can be                                                                                                    | e found in the User's Guide                                                       |  |  |  |
| present in the CD and also in the dow                                                                                                    | rind com                                                                          |  |  |  |
| www.compuprint.com                                                                                                    |                                                                                   |  |  |  |